INTEGRATION GUIDE

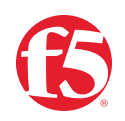

# BIG-IP SSL Orchestrator and NETSCOUT

SSL/TLS Visibility with Service Chaining

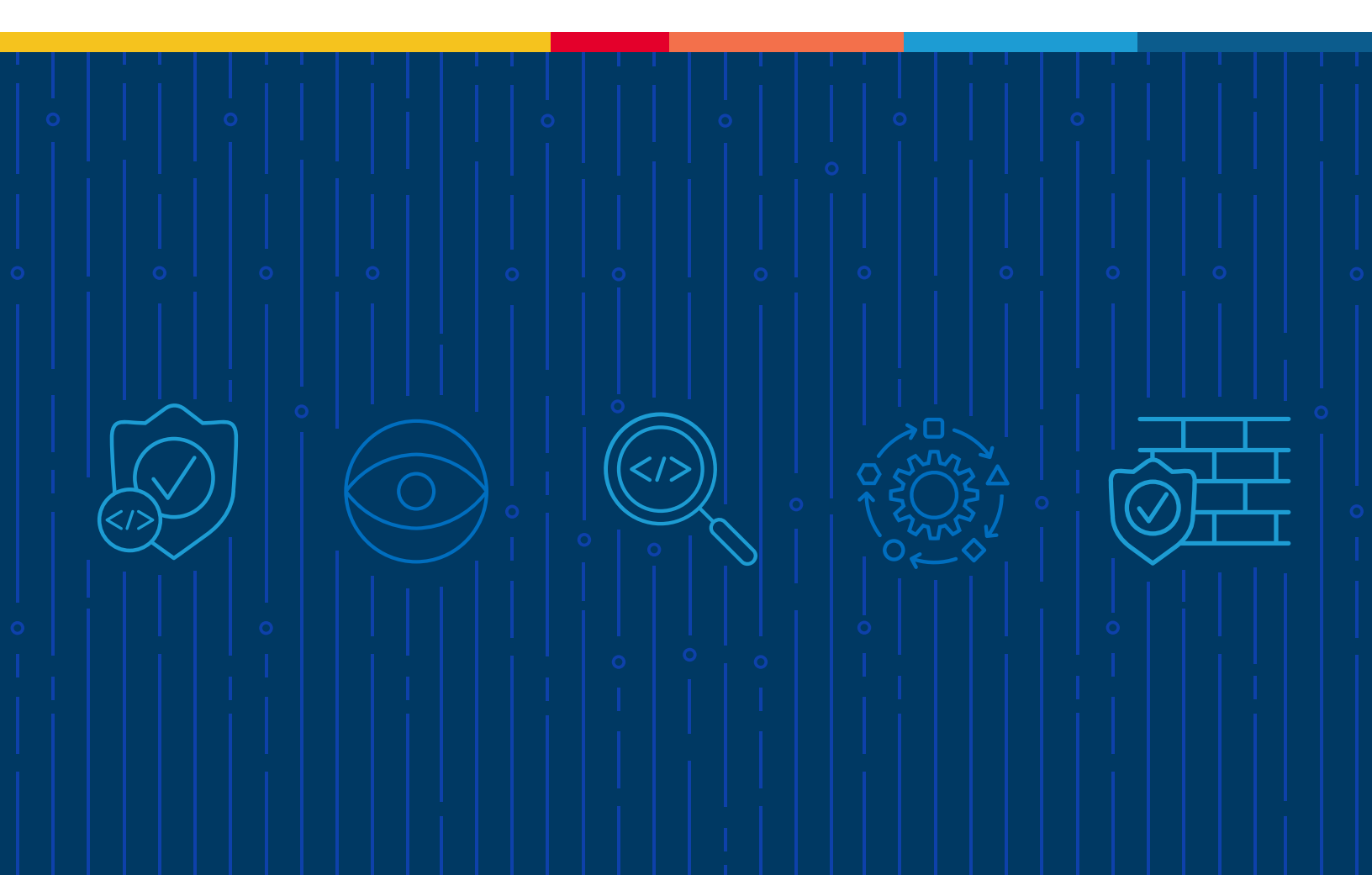

### **Table of Contents**

- 3 Introduction
- 5 The F5 and NETSCOUT Integrated Solution
- 5 Prerequisites
- 5 License Components

#### 6 Best Practices for the Joint Solution

6 Architecture Best Practices

#### 7 Initial Setup

7 Back Up Your F5 System Configuration

#### 8 BIG-IP SSL Orchestrator Configuration

- 8 Configuration Example Where the Service Exists in BIG-IP LTM
- **14** Testing the Solution
- 17 Appendix
- 17 Notes on BIG-IP VE Deployment in AWS

The Secure Sockets Layer (SSL) protocol and its successor, Transport Layer Security (TLS), are being widely adopted by organizations to secure IP communications. While SSL/TLS provides data privacy and secure communications, it also presents challenges for inspection devices within the security stack. In short, encrypted communications can't be seen as clear text and are passed through without inspection, resulting in security blind spots. This creates serious risks for businesses: What if attackers are hiding malware inside the encrypted traffic?

However, the process of performing decryption of SSL/TLS traffic on security inspection devices, even with native decryption support, can significantly degrade the performance of those devices. This is particularly true given the demands of stronger 2048-bit certificates.

F5® BIG-IP® SSL Orchestrator® is designed and purpose-built to enhance SSL/TLS infrastructure, provide security solutions with visibility into SSL/TLS encrypted traffic, and optimize and maximize your existing security investments. BIG-IP SSL Orchestrator provides SSL/TLS encryption and decryption of live traffic, as well as the ability to send traffic to tools in a service/tool chain.

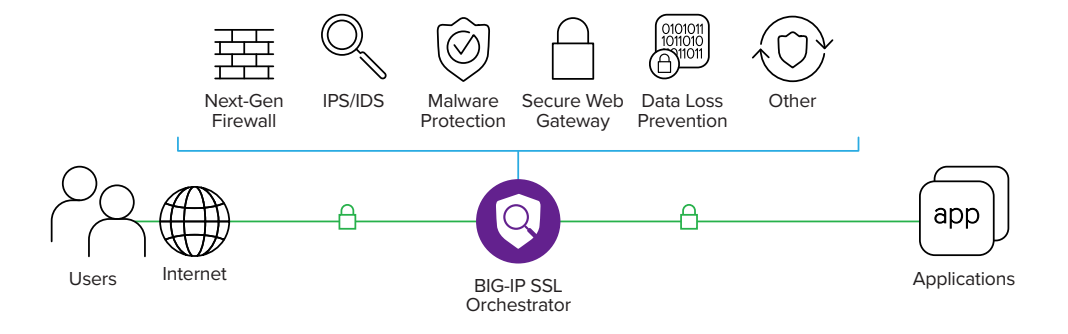

BIG-IP SSL Orchestrator can be deployed as a standalone appliance, a module in an F5® BIG-IP® system, or as a module in an F5® BIG-IP® Virtual Edition (VE) for cloud services such as AWS and Azure. In each deployment model the decrypted SSL/TLS traffic can be passively copied directly to NETSCOUT vSTREAM and InfiniStreamNG (ISNG) instrumentation for inspection to provide smart visibility for service and security assurance. This packet access solution eliminates the blind spots introduced by SSL/TLS and closes any opportunity for adversaries.

The integration between F5 and NETSCOUT vSTREAM/ISNG provides network operations, engineering, network security engineers, and analysts with the ability to collect, investigate,

Figure 1: BIG-IP SSL Orchestrator maximizes efficiency and performance for a wide range of inspection devices while maintaining optimal security. and research unencrypted and encrypted network traffic at the packet level. When used in combination with NETSCOUT nGeniusONE and Omnis security and analytics products, users can perform proactive service assurance, and service triage, analytics, and notifications can be enabled to alert network security engineers of threats to the infrastructure.

In physical environments, BIG-IP SSL Orchestrator can be added as a blade-based function. In a virtual/cloud environment, the BIG-IP SSL Orchestrator module can be enabled as a standalone or an add-on software license to BIG-IP VE. In this model, BIG-IP can provide the ISNG or vSTREAM with copies of client and/or server-side encrypted traffic, through use of clone pools, while BIG-IP SSL Orchestrator provides decrypted copies of traffic.

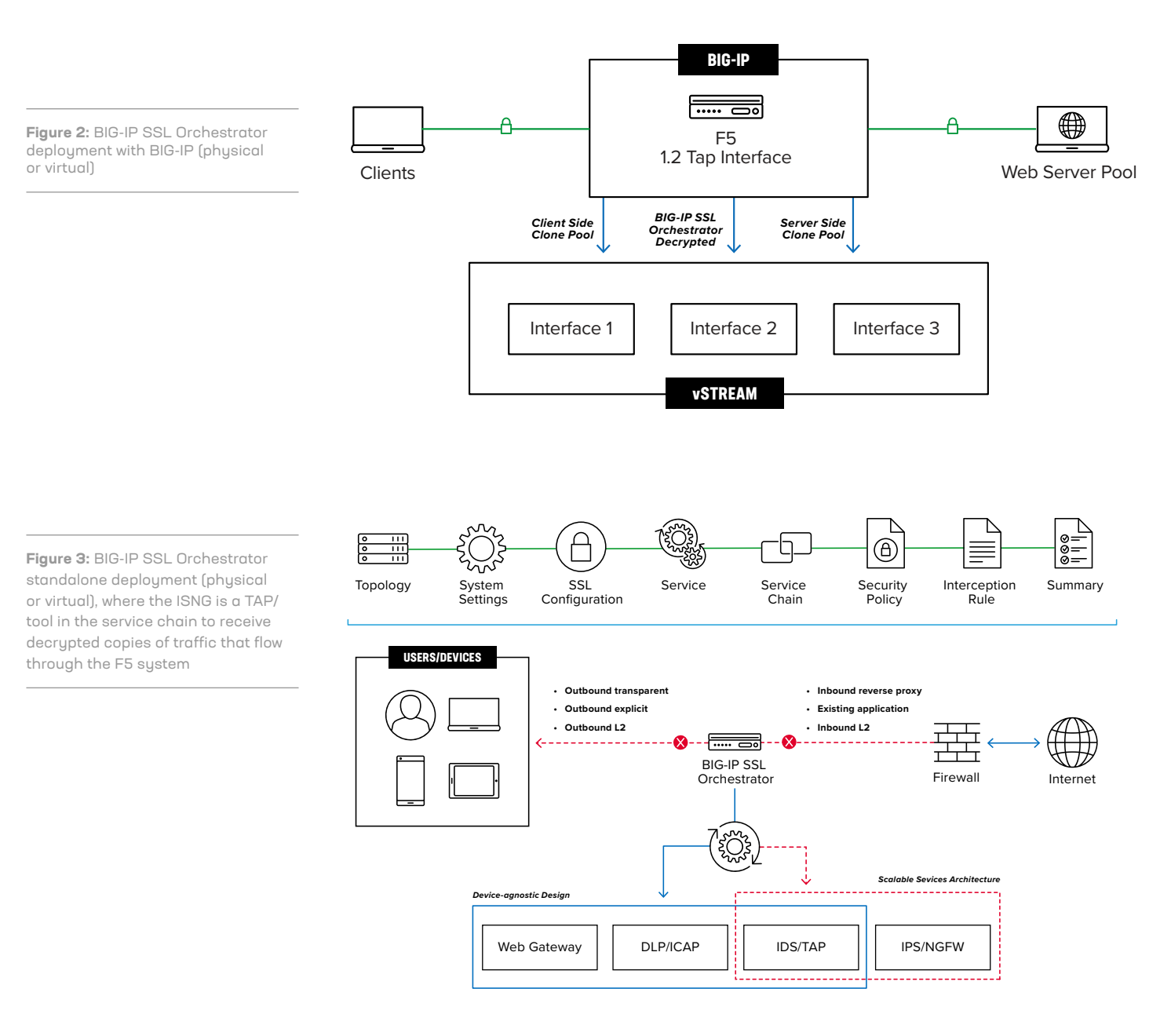

### The F5 and NETSCOUT Integrated Solution

This section provides instructions for configuring BIG-IP SSL Orchestrator with NETSCOUT. This document is not intended to suggest optimum installations or configurations. It is assumed that the reader has both working knowledge of all products involved and the ability to perform the tasks outlined in this section. Administrators should have access to the product documentation for all products in order to install the required components. All BIG-IP components must be installed and working prior to the integration. Perform the necessary tests to confirm that this is true before proceeding.

Note: The configuration shown in this integration guide is for example and testing purposes only. It is not intended to be the optimal setup for the device. It is recommended that customers make sure that the BIG-IP is properly configured and secured before deploying to a production environment. For more information, please refer to **BIG-IP documentation**.

### PREREQUISITES

Careful, advance consideration of deployment can ensure an efficient and effective implementation of the F5 integrated solution with NETSCOUT. This section helps you with information on license components, best practices, and initial steps. Once these steps are complete, you can proceed to the configuration of BIG-IP SSL Orchestrator.

### LICENSE COMPONENTS

The BIG-IP SSL Orchestrator product line—the i2800, r2800, i4800, r4800, i5800, r5800, i10800, r10800, r10900, i11800, i15800, and Virtual Edition High Performance (HP)—supports this joint solution. The F5® VIPRION® platform and the F5® VELOS® platform are also supported. BIG-IP SSL Orchestrator devices ship with an installed base module that provides both SSL/TLS interception and service chaining capabilities. Please contact your local F5 representative to further understand the licensing and deployment options.

Unless otherwise noted, references to BIG-IP SSL Orchestrator and the BIG-IP system in this document (and some user interfaces) apply equally regardless of the F5 hardware or VE used. The solution architecture and configuration are identical.

Optionally, customers can add the functionality of:

- An F5 URL filtering (URLF) subscription to access the URL category database.
- An F5® IP Intelligence Services subscription for IP reputation service.
- A network hardware security module (HSM) to safeguard and manage digital keys for strong authentication.

- **F5**<sup>®</sup> Secure Web Gateway Services to filter and control outbound web traffic using a URL database.
- F5® BIG-IP® Access Policy Manager® (APM) to authenticate and manage user access.
- F5<sup>®</sup> BIG-IP<sup>®</sup> Advanced Firewall Manager<sup>™</sup> (AFM) to protect against denial-of-service.
- F5<sup>®</sup> BIG-IP<sup>®</sup> Advanced WAF<sup>®</sup> to protect against common vulnerabilities (CVEs) and web exploits, targeted attacks, and advanced threats.
- An F5<sup>®</sup> BIG-IP<sup>®</sup> Local Traffic Manager<sup>™</sup> (LTM) add-on software license mode. This solution's supported on all F5<sup>®</sup> BIG-IP<sup>®</sup> iSeries<sup>®</sup> and older F5 hardware platforms and has no specific restrictions on additional F5 software modules (including the above software services). This option's suited for environments that need to deploy BIG-IP SSL Orchestrator on an existing BIG-IP device or have other functions that must run on the same device.

### **Best Practices for the Joint Solution**

Several best practices can help optimize the performance and reliability, as well as the security, of the joint solution.

#### ARCHITECTURE BEST PRACTICES

To ensure a streamlined architecture that optimizes performance, reliability, and security, F5 recommendations include:

- Deploy the F5 systems in a device sync/failover device group (S/FDG), which includes the active standby pair, with a floating IP address for high availability (HA).
- Further interface redundancy can be achieved using the Link Aggregation Control Protocol (LACP). LACP manages the connected physical interfaces as a single virtual interface (aggregate group) and detects any interface failures within the group.

Unlike with some competing solutions, the F5 systems do not need physical connections to the NETSCOUT. All the F5 system requires is L3 reachability to send the copied decrypted and unencrypted traffic. In slow networks, however, we recommend deploying the NETSCOUT not more than one hop away. As a generic guideline, when inspection devices are not directly connected to the F5 system, we highly recommend use of network and VLAN controls to restrict access to the unencrypted data only to the inspection devices.

### **Initial Setup**

Please follow this link and perform the initial configuration of the BIG-IP system, including enabling the licenses for both BIG-IP LTM and BIG-IP SSL Orchestrator.

Once the initial configuration is completed and the licenses are applied, the BIG-IP SSL Orchestrator configuration page appears with a menu displayed on the left side of the page.

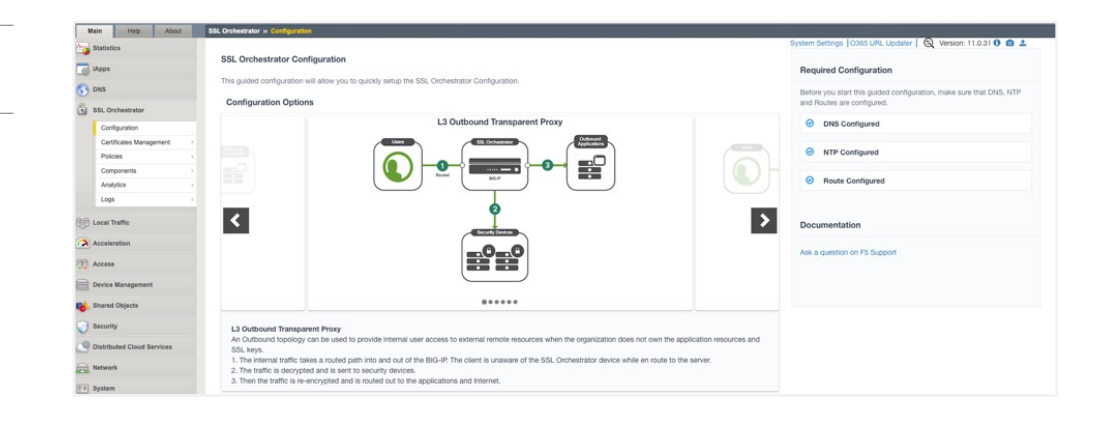

You are now ready to proceed to the second part of configuration, where you'll finalize your system for BIG-IP SSL Orchestrator.

### BACK UP YOUR F5 SYSTEM CONFIGURATION

Before beginning the detailed BIG-IP SSL Orchestrator configuration, we strongly recommend you back up the F5 system configuration using the following steps. This enables you to restore the previous configuration in case any issues arise.

- 1. From the main tab of the F5 management interface, click **System > Archives**.
- 2. To initiate the process of creating a new UCS archive (backup), click Create.
- 3. Enter a unique File Name for the backup file.
- 4. Optional:
- If you want to encrypt the UCS archive file, from the Encryption menu, select Enabled and enter a passphrase. You must supply the passphrase to restore the encrypted UCS archive file.
- If you want to exclude SSL private keys from the UCS archive, from the Private Keys menu, select Exclude.

**Figure 4:** BIG-IP SSL Orchestrator initial configuration page

**Figure 5:** System Archives page for configuration backup

#### System » Archives » New Archive...

#### **General Properties**

| ·               |                            |
|-----------------|----------------------------|
| File Name       | SSL-Orchestrator-Config    |
| Encryption      | Disabled V                 |
| Private Keys    |                            |
| Version         | BIG-IP 17.1.0 Build 0.0.16 |
| Cancel Finished |                            |

5. Click Finished to create the UCS archive file.

- 6. When the backup process is done, examine the status page for any reported errors before proceeding to the next step.
- 7. Click OK to return to the Archive List page.
- 8. Copy the .ucs file to another system.

To restore the configuration from a UCS archive, navigate to **System > Archives**. Select the name of the UCS file you want to restore and click **Restore**. For details and other considerations for backing up and restoring the BIG-IP system configuration, reference K13132: Backing up and restoring BIG-IP configuration files with a UCS archive on MyF5.

### **BIG-IP SSL Orchestrator Configuration**

This section covers step by step configuration of BIG-IP SSL Orchestrator to provide a packetby-packet copy of both the unencrypted HTTP and decrypted HTTPS traffic to NETSCOUT vSTREAM configured for TAP mode.

The BIG-IP SSL Orchestrator guided configuration presents a completely new and streamlined user experience. This workflow-based architecture provides intuitive, reentrant configuration steps tailored to a selected topology.

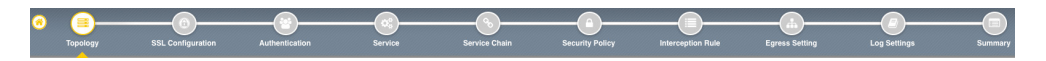

**Figure 6:** BIG-IP SSL Orchestrator guided configuration workflow

# CONFIGURATION EXAMPLE WHERE THE SERVICE EXISTS IN BIG-IP LTM

In this example, we will use the Existing Application option for a new BIG-IP SSL Orchestrator topology. This assumes you have already created a Pool and Virtual Server under Local Traffic. To get started follow these steps:

1. Navigate to the BIG-IP SSL Orchestrator Configuration page and review the list of prerequisites on the right-hand side. Configure each prerequisite to display a blue checkmark.

Note: NTP is required for HA deployments.

| Main Help About                   | SSL Orshestrator in Configuration                                                                                                    |                                                                                                    |
|-----------------------------------|----------------------------------------------------------------------------------------------------|----------------------------------------------------------------------------------------------------|
| Statistics<br>Maps<br>DNS         | SSL Orchestrator Configuration This guided configuration will allow you to guidely setup the SSL Orchestrator Configuration.                                                                                                    | System Settings   O365 LIFL Lipedater   Q Weslor: 11.0.31 0 G J<br>Required Configuration<br>Before you start this guided configuration, make sure that DNS, NTP |
| SSL Orchestrator<br>Configuration | Configuration Options L3 Outbound Transparent Proxy                                                                                                    | ONS Configured                                                                                                    |
| Certificates Management  Policies |                                                                                                    | NTP Configured                                                                                                    |
| Analytics                         |                                                                                                    | Route Configured                                                                                                    |
| Local Traffic                     | K Konk solars                                                                                                    | Documentation                                                                                                    |
| Acceleration                      |                                                                                                    | Ask a question on F5 Support                                                                                                    |
| Device Management                 | •••••                                                                                                    |                                                                                                    |
| Security                          | L3 Outbound Transparent Proxy                                                                                                    |                                                                                                    |
| Distributed Cloud Services        | An Outbound topology can be used to provide internal user access to external remote resources when the organization does not own the application resources<br>SSL knys.<br>1. The internal traffic takes a routed path into and out of the BIG–IP. The client is unaware of the SSL Orchestrator device while en route to the server. | and                                                                                                    |
| Network                           | <ol> <li>The traffic is decrypted and is sent to security devices.</li> <li>Then the traffic is re-encrypted and is routed out to the applications and Internet.</li> </ol>                                                                                                    |                                                                                                    |

2. Click on the large arrows to advance through the available topologies. We will be using the Existing Application topology for this example. Select the **Next** button at the bottom of the page.

| Main Help About                                                                 | SSL Orchestrater + Configuration                                                                                                    |                                                                                                    |
|---------------------------------------------------------------------------------|----------------------------------------------------------------------------------------------------|----------------------------------------------------------------------------------------------------|
| Statistics  IApps  DNS  ASL Orchastrator                                        | SSL Orchestrator Configuration<br>The guided configuration will allow you to guidely setup the SSL Orchestrator Configuration.<br>Configuration Options                                                                                                    | System Settings (0065 URL Updater ) ( Version: 11.0.31 ( 2. 2.<br>Required Configuration<br>Before you start this guided configuration, make sure that DNS, NTP<br>and Route are configured. |
| Configuration<br>Certificates Management<br>Policies<br>Components<br>Analytics |                                                                                                    | DNS Configured     NTP Configured     Route Configured                                                                                                    |
| Logs ,<br>Local Traffic<br>Acceleration<br>Access                               |                                                                                                    | Documentation<br>Ask a question on P5 Support                                                                                                    |
| Device Management                                                               |                                                                                                    |                                                                                                    |
| Security     Distributed Cloud Services                                         | Exercise depletions<br>back on which any advances and service and service relative applications while an estimated AGC application manages in own 56L writings and application<br>devices; consuming the 55L Orcherester annive apply information. The basing Application topology is available for 55L Orcherester above howness<br>1. Tradit Creases on the 64P of the carefordiand control of the topology. |                                                                                                    |
| The Country                                                                     | <ol> <li>Traffic is decrypted and sent to security devices.</li> <li>Traffic is re-encrypted and sent out to the applications. (This is configured outside of this flow.)</li> </ol>                                                                                                    |                                                                                                    |

### **Topology properties**

- 1. On the **Topology Properties** page, name your topology and select **Existing Application**.
- 2. Click on the Save & Next button.

Figure 8: Review available topologies

Figure 7: BIG-IP SSL Orchestrator Required Configuration **Figure 9:** Configure Topology Properties

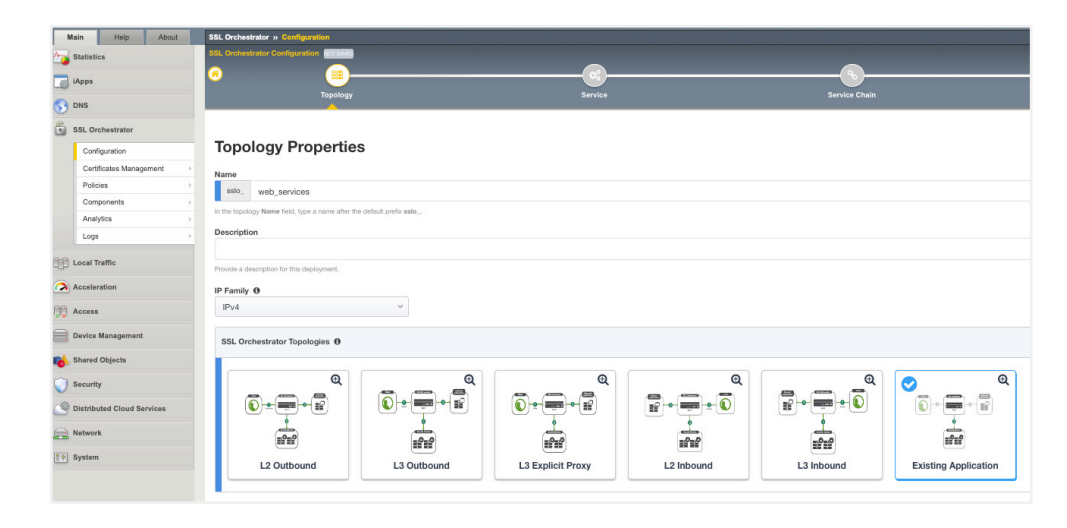

### Service properties

 In the Service Properties page, click on Add Service. Select TAP then NETSCOUT TAP and click on the Add button.

| M         | ain Help About             |      | SSL Orchestrator »     | Configuration   |                  |               |        |                         |       |      |             |                                   |                                                                                     |     |
|-----------|----------------------------|------|------------------------|-----------------|------------------|---------------|--------|-------------------------|-------|------|-------------|-----------------------------------|-------------------------------------------------------------------------------------|-----|
| <u></u>   | Statistics                 |      | SSL Orchestrator Co    | nfiguration :ss | lo_asdf NOTDEPU  | DYED          |        |                         |       |      | -           |                                   |                                                                                     |     |
|           | iApps                      |      | 0                      | i)              |                  | <b></b> @-    |        |                         | )     |      | -0          | )                                 |                                                                                     |     |
| 5         | DNS                        |      | Тороі                  | ogy             |                  | Service       |        | Service                 | Chain |      | Security Pe | blicy                             | Summary                                                                             |     |
| 6 :       | SSL Orchestrator           |      |                        |                 |                  |               |        |                         |       |      |             |                                   |                                                                                     |     |
|           | Configuration              |      | Service F              | ropert          | ies              |               |        |                         |       |      | 0           | Help                              |                                                                                     | _   |
|           | Certificates Management    | - 2  | Service Settings       |                 |                  |               |        |                         |       |      |             | Using SSL Ord                     | hestrator, you can create services t                                                | hv  |
|           | Policies                   | - 25 | Jalias I O             | Julian 1.0      | Jalias MTTD      | ICAD          | TAD    |                         | Soan  | ch   | 0           | selecting one o                   | of the following tabs and choosing a                                                | an  |
|           | Components                 | - 5x | mine L2                | mane Lo         | mane errie       | IGAP          | IAP    | FD                      | 0681  | CIT. | ~           | available servic<br>• Inline L3   | .e:<br>2: Inline services pass traffic throug                                       | ah  |
|           | Analytics                  |      |                        |                 |                  |               |        |                         |       |      |             | one or n                          | nore service devices at Layer 2 (LA                                                 | N). |
|           | Logs                       |      |                        |                 |                  | anana         |        |                         |       |      |             | Each se                           | rvice device communicates with the                                                  | e   |
|           | Local Traffic              |      | Check Point<br>Gateway | Security<br>TAP | Cisco Fin<br>Def | epower Threat |        | ireEye NX TAP           |       |      |             | VLANs o<br>traffic to<br>respecti | called Inward and Outward that can<br>ward the intranet and the Internet,<br>ively. | ry  |
| <b>()</b> | Acceleration               |      | Double click on an     | ny item to Add  |                  |               |        |                         |       |      |             | <ul> <li>Inline L3</li> </ul>     | 3: Inline services pass traffic throug                                              | jh  |
| <b>.</b>  | Access                     |      |                        |                 | 6                | - 90          |        |                         |       |      |             | Each se                           | rvice device communicates with the                                                  | e   |
|           | Device Management          |      |                        |                 |                  | $\rightarrow$ |        | E Palante               |       |      |             | VLANs of<br>traffic to            | called Inward and Outward that can<br>oward the intranet and the Internet.          | тy  |
|           | Shared Objects             |      | NETSCOL                | IT TAP          | Ger              | neric TAP     | Palo A | to Networks NGFW<br>TAP |       |      |             | respecti<br>Inline H              | vely.<br>ITTP: You can configure inline HTTF                                        | ρ   |
| 0         | Security                   |      |                        |                 | <u> </u>         |               |        |                         | J     | Add  |             | explicit e<br>SSL Ord             | or transparent proxy settings with<br>chestrator configured as either an            |     |
| 9         | Distributed Cloud Services |      |                        |                 |                  |               |        |                         |       |      |             | explicit o<br>SSL visi            | or transparent proxy for extended<br>bility and existing or new                     |     |

 In the Service Properties Service Settings page, enter each property pertaining to the TAP service. Name your service and enter the MAC address of the ISNG/vSTREAM monitor port.

Note: For virtual deployments, the vSTREAM monitor port and the BIG-IP internal port need to be in the same subnet (broadcast domain).

## 3. Under VLAN, select Use Existing and in the dropdown, select the Common/Internal VLAN.

4. Under Interface, the internal interface that matches that VLAN will be selected for you.

Figure 10: Service Properties page

- 5. Check the **Enable Port Remap** checkbox and enter port 80. This will send the decrypted traffic to the Monitor port as HTTP.
- 6. Click on the **Save** button.
- 7. In the Service List page, click Save & Next.

| 6          | SSL Orchestrator           |                                                                                                    |
|------------|----------------------------|----------------------------------------------------------------------------------------------------|
|            | Configuration              | Service Properties                                                                                                    |
|            | Certificates Management    | Service Settings                                                                                                    |
|            | Policies                   |                                                                                                    |
|            | Components >               |                                                                                                    |
|            | Analytics                  |                                                                                                    |
|            | Logs                       | NETSCOUT TAP                                                                                                    |
| 00         | Local Traffic              |                                                                                                    |
| <b>~</b>   | Acceleration               | Name                                                                                                    |
|            | Access                     | ssloSNETSCOUT                                                                                                    |
| ·•••       |                            | In the TAP inline service settings Name field, type a name after the default prefix ssloS                                   |
| =          | Device Management          | Description                                                                                                    |
| -          | Shared Objects             | Туре: tap                                                                                                    |
| 0          | Security                   | Type a description for this service.                                                                                        |
| <u>_</u> @ | Distributed Cloud Services | MAC Address                                                                                                    |
|            |                            | 12:12:12:12:112                                                                                                    |
|            | Network                    | Type the MAC address of the receive-only device. This address must be reachable by a BIG-IP VLAN.                           |
| 89         | System                     | VLAN 🔁                                                                                                    |
|            |                            | Create New   Use Existing                                                                                                   |
|            |                            | /Common/10.0.0.0 ~                                                                                                    |
|            |                            | Interface                                                                                                    |
|            |                            | 2.4 ~                                                                                                    |
|            |                            | Select the associated B/G-IP system interface.                                                                              |
|            |                            | Enable Port Remap                                                                                                    |
|            |                            | Specify whether you want to enable the Remap Port feature for inline services by selecting the Enable Port Remap check box. |
|            |                            | Remap Port                                                                                                    |
|            |                            | 80                                                                                                    |
|            |                            | Specify the remap port number. The default is 80.                                                                           |
|            |                            | Cancel Save                                                                                                    |

### Services chain

- 1. In the Services Chain List page, click on the Add button.
- 2. Name your service chain and under **Services**, select the new service you just created. Click on the **right arrow** to add it to the **Selected Service Chain Order**.

Even though we are not creating a chain of devices, BIG-IP SSL Orchestrator needs to have at least one service specified in the service chain.

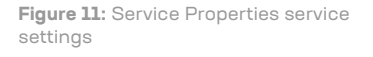

- 3. Click on the Save button.
- 4. Click Save & Next.

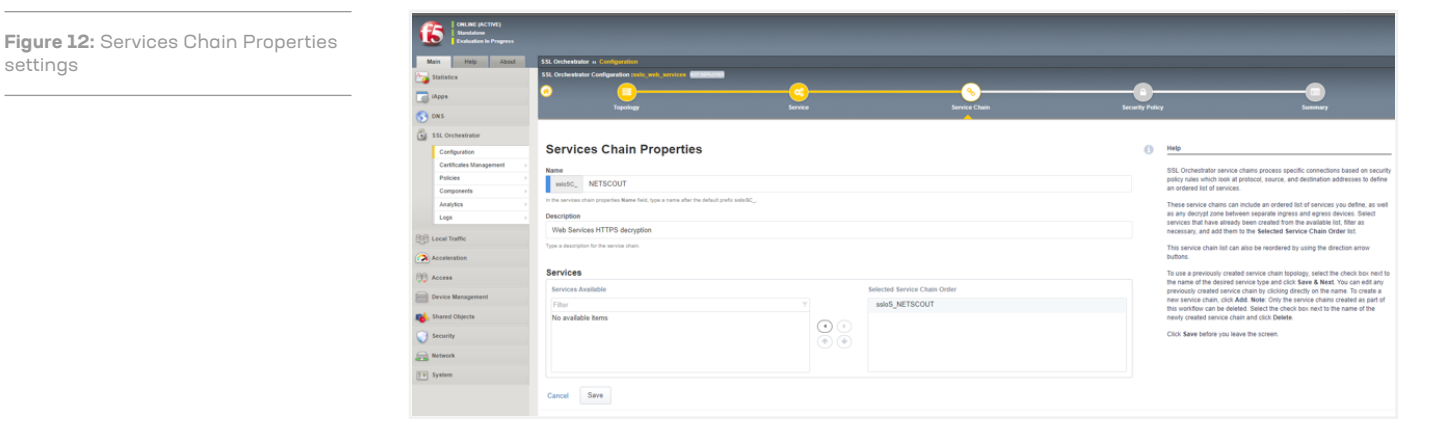

### Security policy

- 1. In the Security Policy page, name the Security Policy and under Rules, the default is to intercept All Traffic. Edit the default All Traffic rule by clicking on the pencil and selecting the Service Chain.
- 2. Click Save & Next.
- 3. In the Summary screen, click Deploy.

| Main Help About   | SSL Orchestrator Configuration                          |                        |               |                                     |         |
|-------------------|---------------------------------------------------------|------------------------|---------------|-------------------------------------|---------|
| tatistics         | SSL Orchestrator Configuration :sslo_web_set            | vices (01005050        |               |                                     |         |
| iApos             | • •                                                     | <b></b>                | <u> </u>      |                                     |         |
|                   | Topology                                                | Service                | Service Chain | Security Policy                     | Summary |
| A an annun        |                                                         |                        |               |                                     |         |
| SSC Orchestrator  | Security Policy                                         |                        |               |                                     |         |
| Configuration     | occurry roncy                                           |                        |               |                                     |         |
| Policies          | Type 🖲                                                  |                        |               |                                     |         |
| Composeds         | Create New O Use Existing                               | J None                 |               |                                     |         |
| Landers           | Name                                                    |                        |               |                                     |         |
| Lora              | ssloP_ web_services                                     |                        |               |                                     |         |
|                   | In the security policy Name field, type a name after th | e default prefix soloP |               |                                     |         |
| E Local Traffic   | Description @                                           |                        |               |                                     |         |
| Acceleration      | Intercept all traffic                                   |                        |               |                                     |         |
| Access            |                                                         |                        |               |                                     |         |
|                   | Rules                                                   |                        |               |                                     | Add     |
| Device management | Name                                                    | Conditions             | Ac            | Son SSL Forward Proxy Service Chain |         |
| Shared Objects    | All Traffic                                             | All                    | A             | low Intercept -                     | /       |
| Security          |                                                         |                        |               |                                     |         |
|                   |                                                         |                        |               |                                     |         |

- 4. On the Local Traffic menu, select Virtual Servers.
- 5. Click Virtual Servers List and click on the Virtual Server that you want BIG-IP SSL Orchestrator to decrypt.
- 6. On the Properties tab, scroll down to Access Policy | Access Profile and select the ssloDefault\_accessProfile.

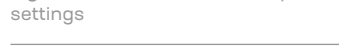

Figure 13: Security Policy settings

- 7. For Access Policy | Per-Request Policy, select the security policy that has the same name as the new BIG-IP SSL Orchestrator configuration that you just deployed.
- 8. Click on the **Update** button at the bottom.

/Common clientssl-insecure-compatible . clientssl clientssl-quic << SSL Profile (Client) clientssl-secure crypto-server-default-clientssl splitsession-default-clientssl >> sslo-default-clientssl wom-default-clientssl Ŧ -Selected Available /Common /Common ..... apm-default-serverssl cloud-service-default-ssl serverssl << SSL Profile (Server) crypto-client-default-serverssl >> f5aas-default-ssl pcoip-default-serverssl serverssl-insecure-compatible SMTPS Profile None V POP3 Profile None  $\sim$ **Client LDAP Profile** None 🗸 Server LDAP Profile None 🗸 🗸 Service Profile None ~ SMTP Profile None 🗸 VLAN and Tunnel Traffic All VLANs and Tunnels 🗸 Source Address Translation Auto Map 🗸 Content Rewrite Rewrite Profile + None ~ HTML Profile None 🗸 Access Policy Access Profile ssloDefault\_accessProfile 🗸 Per-Request Policy ssloP web services per req policy  $\overline{\mathbf{v}}$ Acceleration: Basic ~ iSession Profile None ✓ Context: server ✓ Rate Class None 🗸 **OneConnect Profile** None ~ NTLM Conn Pool None 🗸 HTTP Compression Profile None ~ Web Acceleration Profile None ~ HTTP/2 Profile (Client) None 🗸 HTTP/2 Profile (Server) None ~ HTTP MRF Router Update Delete

Figure 14: Modify Virtual Server Access Policy settings

### **Testing the Solution**

Test the deployed solution using the following options.

- 1. To verify receipt of the BIG-IP SSL Orchestrator decrypted SSL packets, log onto NETSCOUT's nGeniusONE.
- 2. Using nGeniusONE, select the BIG-IP interfaces in the Dashboard. High level visibility in the Dashboard requires that Application Services are created for the load balanced apps. The data can be obtained without any Application Services configured in nGeniusONE by clicking on the Global Search icon (magnifying glass in the upper right corner) and searching for the load balanced application (i.e., HTTPS, HTTP, MySQL, etc.). Either method will provide a drill down into the appropriate Service Monitor to view the traffic volume, application performance, and network performance metrics.

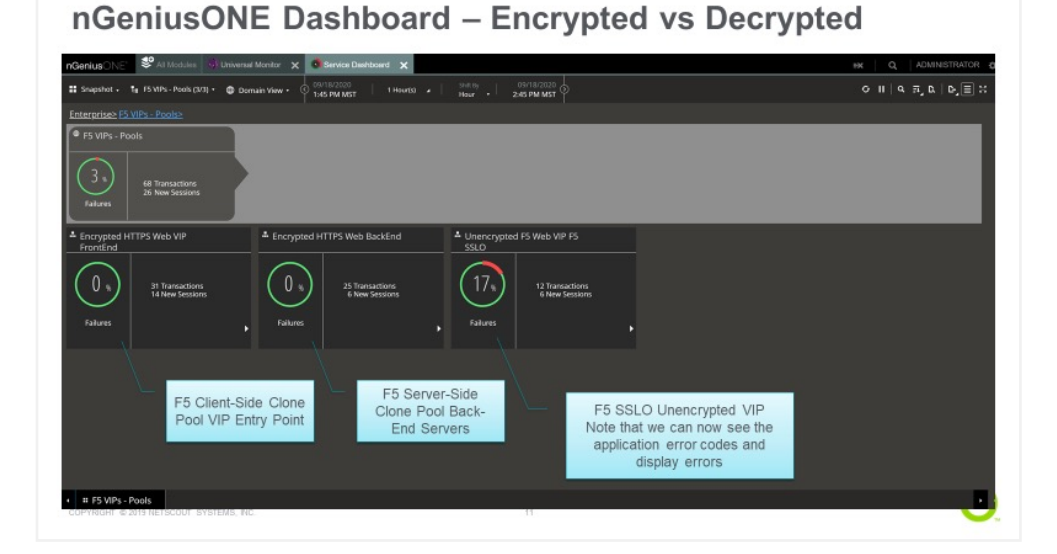

#### Figure 15: nGeniusONE Dashboard

 From nGeniusONE, drill down into the Universal Service Monitor content collected from BIG-IP SSL Orchestrator to view key performance indicators (KPIs) developed from packet traffic captured by NETSCOUT vSTREAM.

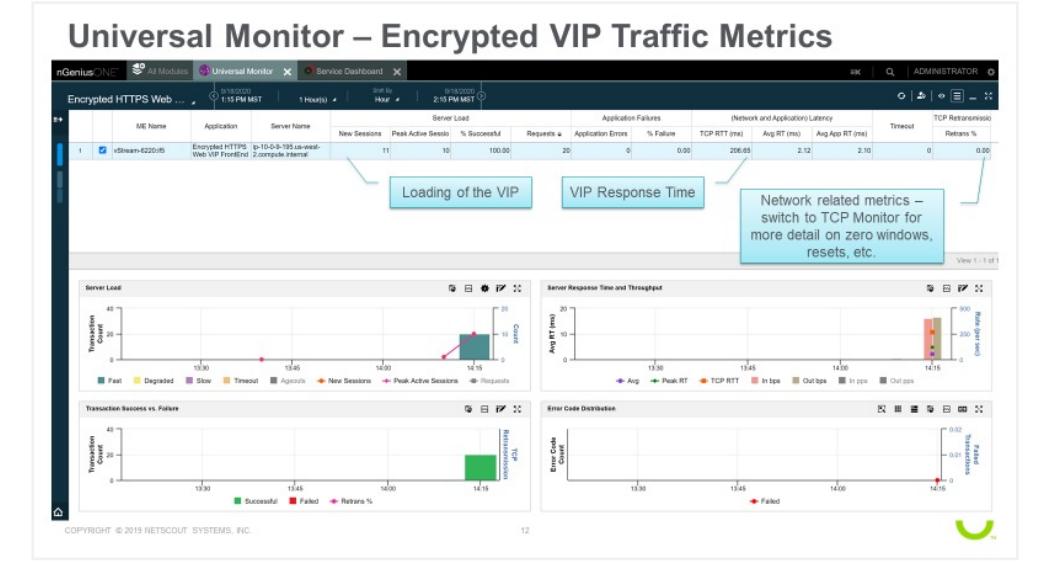

4. From the nGeniusONE Universal Service Monitor, drill down into the Packet Analysis function to view the packets captured by NETSCOUT vSTREAM. Compare the clientside clone pool with the server-side clone pool looking at the time stamps and/or the X-Forwarded-For original client IP addresses.

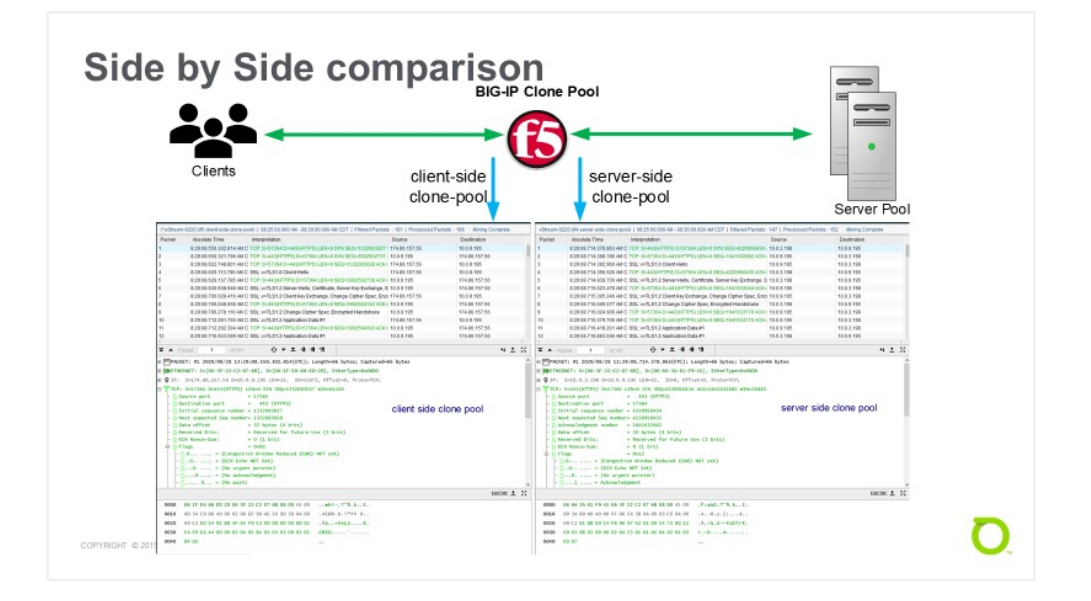

### **Figure 16:** nGeniusONE app performance analytics

Figure 17: Session comparison from virtual server to pool

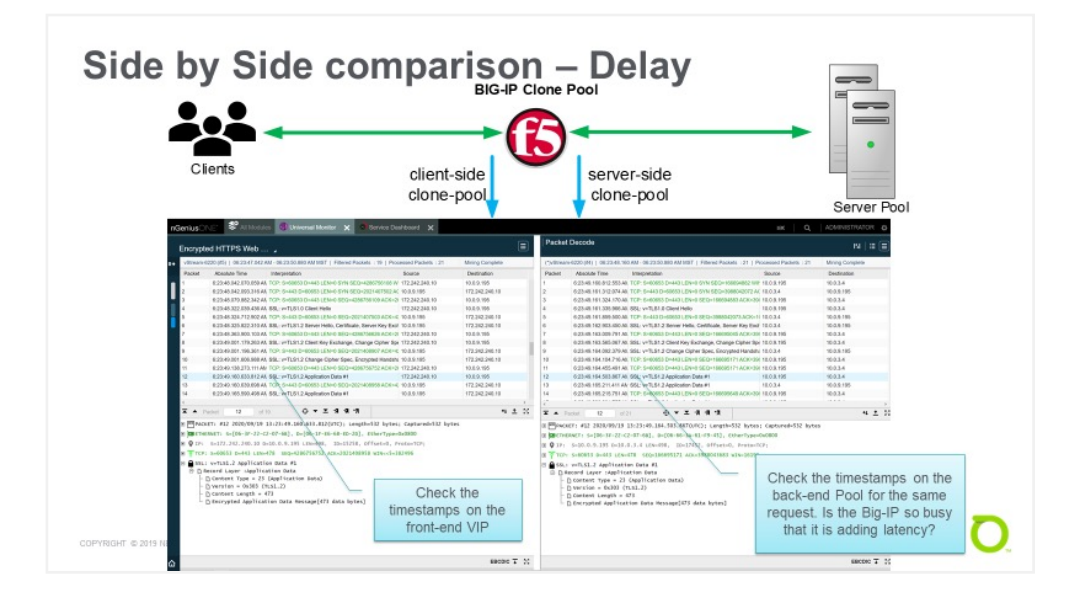

5. Performing a side-by-side comparison of the client-side and server-side clone pools allows the user to investigate the comparative throughput, as well as the delay of the respective views, to verify the performance and understand if any tuning of the F5 configurations are in order, such as the buffer sizes or default window scaling parameters.

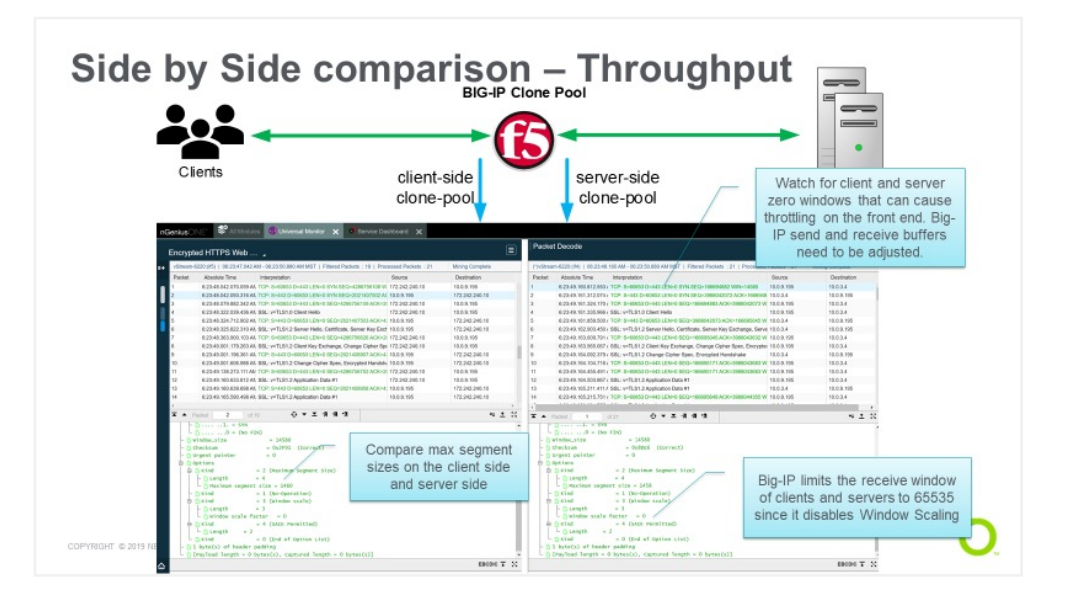

**Figure 19:** Session comparison from virtual server to pool throughput

Figure 18: Session comparison from

virtual server to pool delay

### **Appendix**

### NOTES ON BIG-IP VE DEPLOYMENT IN AWS

To create an Amazon Elastic Compute Cloud (EC2) instance of BIG-IP VE, you deploy a version of it from the AWS Marketplace. The list of BIG-IP products (pay-as-you-go (PAYG) or bring-your-own-license (BYOL)) are available in the AWS Marketplace.

A complete example of deployment and provisioning can be seen in this CloudDocs page: Amazon Web Services: Three-NIC F5 BIG-IP Virtual Edition.

Note: The prerequisite is that you have three subnets created in your AWS Virtual Private Cloud (VPC)—one for each interface (external, internal, and management). Edit the external and management subnet route tables to include an Internet gateway.

To create an account and request a demo license key, you'll need to visit the F5 website.

To apply the license key, follow the instructions found in this F5 support article: K15055: Using tmsh to view and manage licenses for BIG-IP and BIG-IQ systems.

In order for the BIG-IP SSL Orchestrator TAP service to forward unencrypted traffic to the NETSCOUT vSTREAM monitor interface, both the F5 internal interface (Inf 1.2 in the example in Figure 20) and the vSTREAM monitor interface(s) have to be in the same 'internal' subnet (10.0.5.0/24 in the example).

In AWS under EC2 I Network Interfaces, select the BIG-IP internal interface. Click on the **Actions** button and select **Change Source/Dest. Check**. Then select **Disabled** and click the **Save** button. Repeat this step for the vSTREAM monitor network interfaces (ENIs). Make a note of the monitor network interfaces' MAC addresses. You will need these when you create your BIG-IP SSL Orchestrator deployment, the same as if you had a physical NETSCOUT ISNG connected to a physical BIG-IP system.

#### **Clone pools**

The use of BIG-IP clone pools is a method of sending specific client-side and serverside traffic to vSTREAM's monitor network interfaces. To configure BIG-IP clone pools to send traffic to vSTREAM and other security devices, please see this MyF5 article: K13392: Configuring the BIG-IP system to send traffic to an intrusion detection system.

In an AWS deployment, vSTREAM monitor interfaces will be assigned a private IP address, similar to any Elastic Network Interface (ENI). You can use this address as the target for where the clone pool should send the traffic. As in the above, you must set each vSTREAM's monitor port ENI Source/Dest. Select **Disabled**. This ensures that traffic copied to the vSTREAM's monitor port is not dropped by AWS, as it recognizes the traffic is intended for the private IP address of the monitor port.

In a physical deployment, the ISNG monitor ports will not have an IP address by default. You can use the same K13392 article to set up BIG-IP port mirrors instead to direct traffic to a physical ISNG monitor port. The major difference is that with clone pools you can selectively send certain traffic of interest to the vSTREAM, and with port mirrors you will copy all the traffic on a particular BIG-IP interface to the ISNG's monitor port.

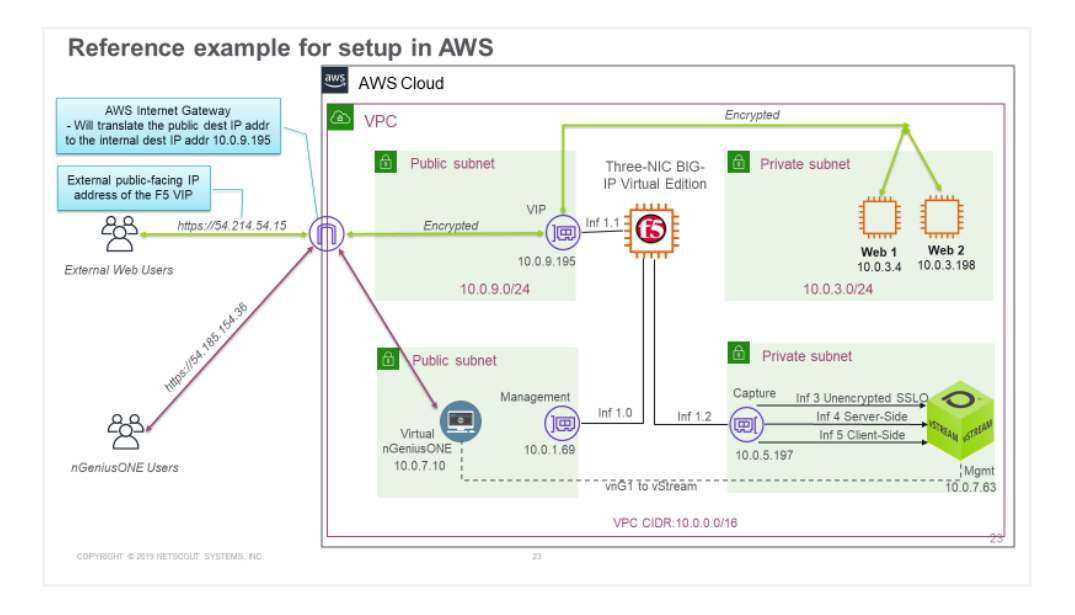

Figure 20: Reference example setup in AWS

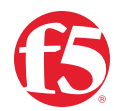

©2023 F5, Inc. All rights reserved. F5, and the F5 logo are trademarks of F5, Inc. in the U.S. and in certain other countries. Other F5 trademarks are identified at f5.com. Any other products, services, or company names referenced herein may be trademarks of their respective owners with no endorsement or affiliation, expressed or implied, claimed by F5, Inc. DC 09.2023 I GUIDE-SEC-1168799329